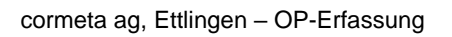

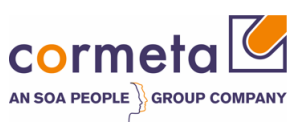

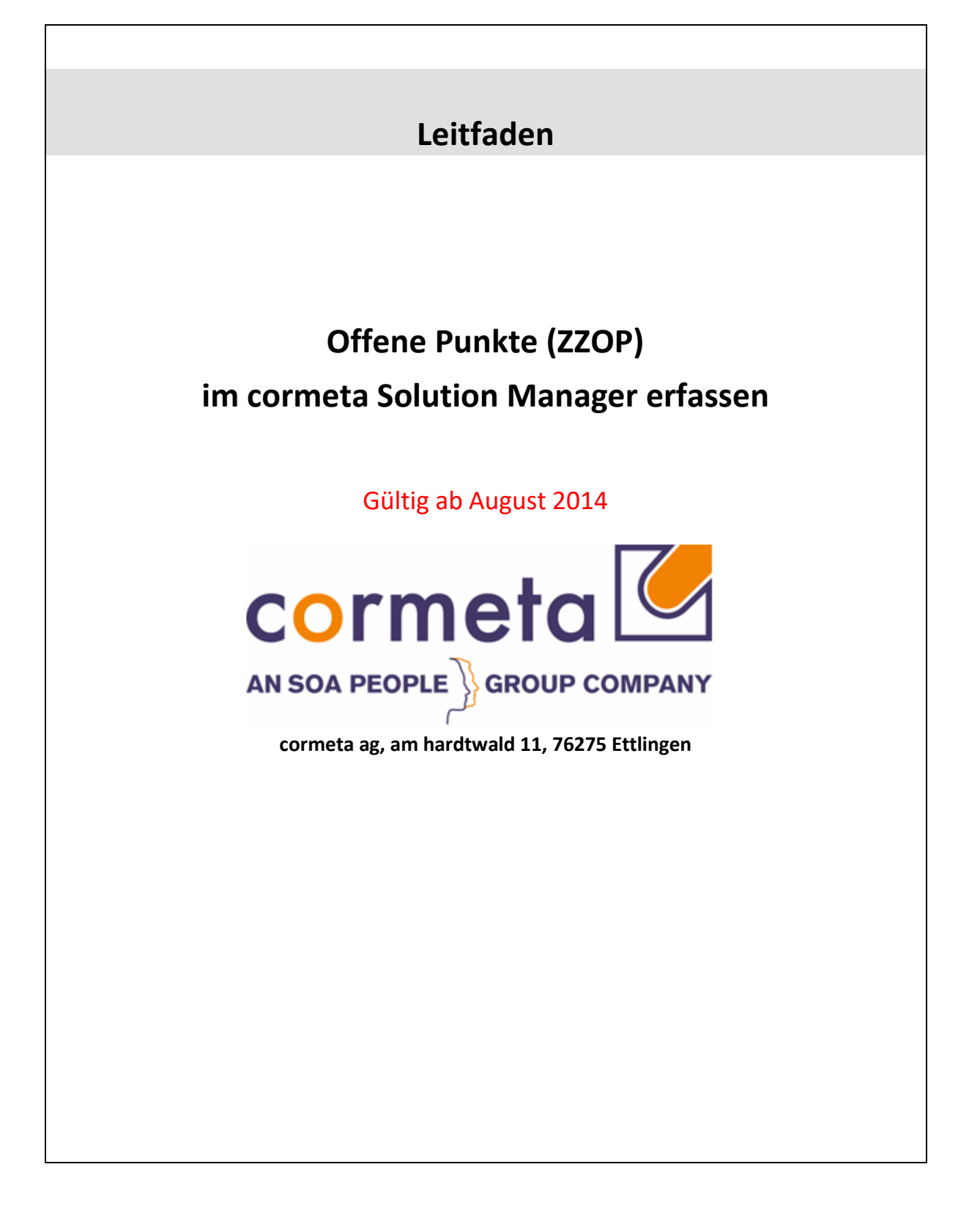

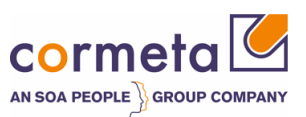

## Inhaltsverzeichnis

| A | Allgemein                      | e Informationen                                                                                | 3                    |
|---|--------------------------------|------------------------------------------------------------------------------------------------|----------------------|
| B | Änderungs                      | sbeschreibung                                                                                  | 5                    |
| B | Ablaufbes                      | chreibung                                                                                      | 7                    |
| 1 | OP-Bea                         | arbeitung                                                                                      | 8                    |
|   | 1.1                            | Anmeldung                                                                                      | 8                    |
|   | 1.2                            | Startseite                                                                                     | 8                    |
|   | <i>1.3</i><br>1.3.1            | <i>Oberfläche</i><br>Vertreter verwalten                                                       | 9<br>13              |
|   | 1.4                            | Navigation allgemein                                                                           | 14                   |
|   | 1.5                            | OP anlegen                                                                                     | 15                   |
|   | 1.6                            | Statusinformation                                                                              | 21                   |
|   | 1.7<br>1.7.1<br>1.7.2<br>1.7.3 | Bedienung / Bearbeitung<br>Anzeige/Bearbeiten einer Meldung<br>Antworten<br>Sicherheitsbereich | 22<br>22<br>24<br>26 |
|   | 1.8                            | E-Mails                                                                                        | 26                   |

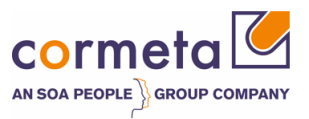

# A Allgemeine Informationen

Die Erfassung der offenen Punkte erfolgt ab sofort über Solution Manager. Die Vorgehensweise wie z. B. über Excel-Listen wird hiermit abgelöst.

Die Vorteile, die offenen Punkte über den Solution Manager zu erfassen, sind folgende:

- Kunde hat eine ihm bereits bekannte Benutzeroberfläche zur Erfassung seiner OP's
- Zentrale Stelle an der alle OP's aufgeführt sind
- Aktueller Stand der Bearbeitung (Status) jederzeit einsehbar
- Kunde und cormeta haben den gleichen Stand der OP's

Der Zugang erfolgt über folgenden Link im Browser:

https://support.cormeta.de/message

Es handelt sich dabei um dasselbe Solution Manager System, das Sie für die Support Meldungen nutzen. Ziehen Sie bitte daher auch die Dokumentation zur Bearbeitung von Support Meldungen zurate.

Bitte beachten Sie, dass die Bearbeitung der "Offenen Punkte" nur innerhalb unserer regulären Arbeitszeit erfolgt. Im Falle eines Fehlers, mit der Priorität "SEHR HOCH"(siehe Hinweis 67739) erfassen Sie bitte eine Support Meldung.

Die Geschäftzeiten der cormeta sind von Montag bis Freitag ab 8.30 Uhr bis 17:30 Uhr.

In den folgenden Kapiteln erhalten Sie einen Überblick über die neue OP-Erfassung /-bearbeitung.

Der Solution Manager wurde auf auf die neue CRM-Weboberfläche umgestellt. Dadurch ergeben sich Änderungen bei der Bedienung der OP-Erfassung/-bearbeitung. Der Ablaufprozess der OP-Verwaltung hat sich dagegen nicht geändert.

Falls Sie bereits mit ZOPS gearbeitet haben, ergibt sich folgende Änderung: Die Vorgangsart ZOPS wird durch die neue ZZOP ersetzt.

ZOPS (Offener Punkt) => ZZOP (Offener Punkt)

Die "alten" offenen Punkte des Typs ZOPS können noch regulär zu Ende bearbeitet werden, neue Offene Punkte werden als ZZOP angelegt.

\_

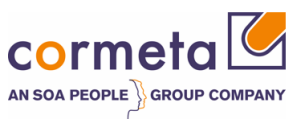

Beachten Sie hierzu die Filterfunktion in der Meldungsübersicht, um zwischen den neuen und alten Meldungstypen zu unterscheiden! Details siehe folgende Kapitel.

Neuer Meldungstyp = ZZOP Alter Meldungstyp = ZOPS

| -            |                    |   |
|--------------|--------------------|---|
| Meldungstyp: | Alle               | • |
|              | Alle               |   |
|              | Neue Meldungstypen |   |
| ID           | Alte Meldungstypen |   |
|              |                    |   |

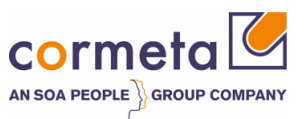

# **B** Änderungsbeschreibung

#### Änderung zum 27.05.2015:

1) Das Feld **"SAP-Komponente"** wurde durch das Feld **"Modul"** ersetzt. Über die Dropdown-Liste kann dadurch vereinfacht der Themenkreis eines OPs bestimmt werden.

| Modul:* |                    | -      |
|---------|--------------------|--------|
|         |                    |        |
|         | Projektleitung     | ~      |
|         | Vertrieb           |        |
|         | Materialwirtschaft |        |
|         | Finanzbuchhaltung  |        |
|         | Controlling        | $\sim$ |
|         | Produktion         |        |

2) OPs wurden um das Feld **"Projekt"** erweitert. Das Feld dient dazu verschiedene parallel verlaufende Projekte unterscheiden zu können. Bitte benutzen Sie für die Auswahl die F4-Suche!

| OP-Details |             |   |  |
|------------|-------------|---|--|
|            | Modul:*     | • |  |
|            | Projekt:*   | ð |  |
|            | Zieltermin: | 6 |  |

#### F4-Suchhilfe:

| 3 Einträge gefunden Kundenname Projektname |  |
|--------------------------------------------|--|
| Kundenname Projektname                     |  |
|                                            |  |
| Cormeta AG Allgemeiner Support             |  |
| Cormeta AG cormeta 2.1                     |  |
| Cormeta AG cormeta Projekt 1               |  |

#### Anlege-Wizard (Schritt3)

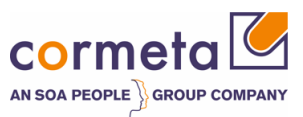

| Meldung anle             | gen                                                    |   |  |  |  |  |  |  |
|--------------------------|--------------------------------------------------------|---|--|--|--|--|--|--|
| 🗙 Abbrechen              |                                                        |   |  |  |  |  |  |  |
| l                        | 2 3 4                                                  | - |  |  |  |  |  |  |
| Beschreibung<br>eingeben | Anlage hinzufügen Weitere Bestätigung<br>Informationen |   |  |  |  |  |  |  |
| Zurück     Weite         | Zurück Weiter Bestätigen und senden                    |   |  |  |  |  |  |  |
| Systemauswahl            |                                                        |   |  |  |  |  |  |  |
|                          | System:*                                               |   |  |  |  |  |  |  |
| OP-Details               |                                                        |   |  |  |  |  |  |  |
|                          | Modul:*                                                |   |  |  |  |  |  |  |
|                          | Projekt:*                                              |   |  |  |  |  |  |  |
|                          | Zieltermin:                                            |   |  |  |  |  |  |  |

#### **OP-Bearbeitung**

| Offener Punkt: 4000001590, test |                 |                             |                 |                      |  |  |  |
|---------------------------------|-----------------|-----------------------------|-----------------|----------------------|--|--|--|
| 📙 Sichern und antworten 丨 📝 Bea | irbeiten   🍄 Ne | u 🔀 Abbrechen 🛛 Bestä       | tigen 📇 Drucken | Anmeldedaten pflegen |  |  |  |
|                                 |                 |                             |                 |                      |  |  |  |
| Zusammenfassung                 |                 |                             |                 |                      |  |  |  |
| Allgemeine Daten                |                 |                             |                 |                      |  |  |  |
|                                 | ID:             | 4000001590                  |                 |                      |  |  |  |
|                                 | Beschreibung:   | test                        |                 |                      |  |  |  |
|                                 |                 |                             |                 |                      |  |  |  |
| Zugehörige Partner              |                 |                             |                 |                      |  |  |  |
|                                 | Meldender:      | Stefan Ottmann              |                 |                      |  |  |  |
| Meldu                           | ungsbearbeiter: |                             |                 |                      |  |  |  |
|                                 | -               |                             |                 |                      |  |  |  |
| Verarbeitungsdaten              |                 |                             |                 |                      |  |  |  |
|                                 | Priorität:      | 3: mittel                   |                 |                      |  |  |  |
|                                 | Status:         | An cormeta-Support gesend   | let             |                      |  |  |  |
|                                 | otatoo.         | , in connect coppert gecone |                 |                      |  |  |  |
|                                 | Modul           | Projektleitung              |                 |                      |  |  |  |
|                                 | Drojokt         | Alloomoinor Support         |                 |                      |  |  |  |
|                                 | Projekt.        | Aligemeiner Support         |                 |                      |  |  |  |
| Peferenzohiekte                 | ∠ieitermin:     |                             |                 |                      |  |  |  |
| Noto Chizobjekte                |                 |                             |                 |                      |  |  |  |
| Installatio                     | inskomponente:  | 12317 45                    | SVL 002015      | 7963 000             |  |  |  |
| Konfigu                         | rationselement: | 7100001506                  | SVL 002015      | 7963 000             |  |  |  |

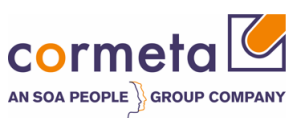

# **B** Ablaufbeschreibung

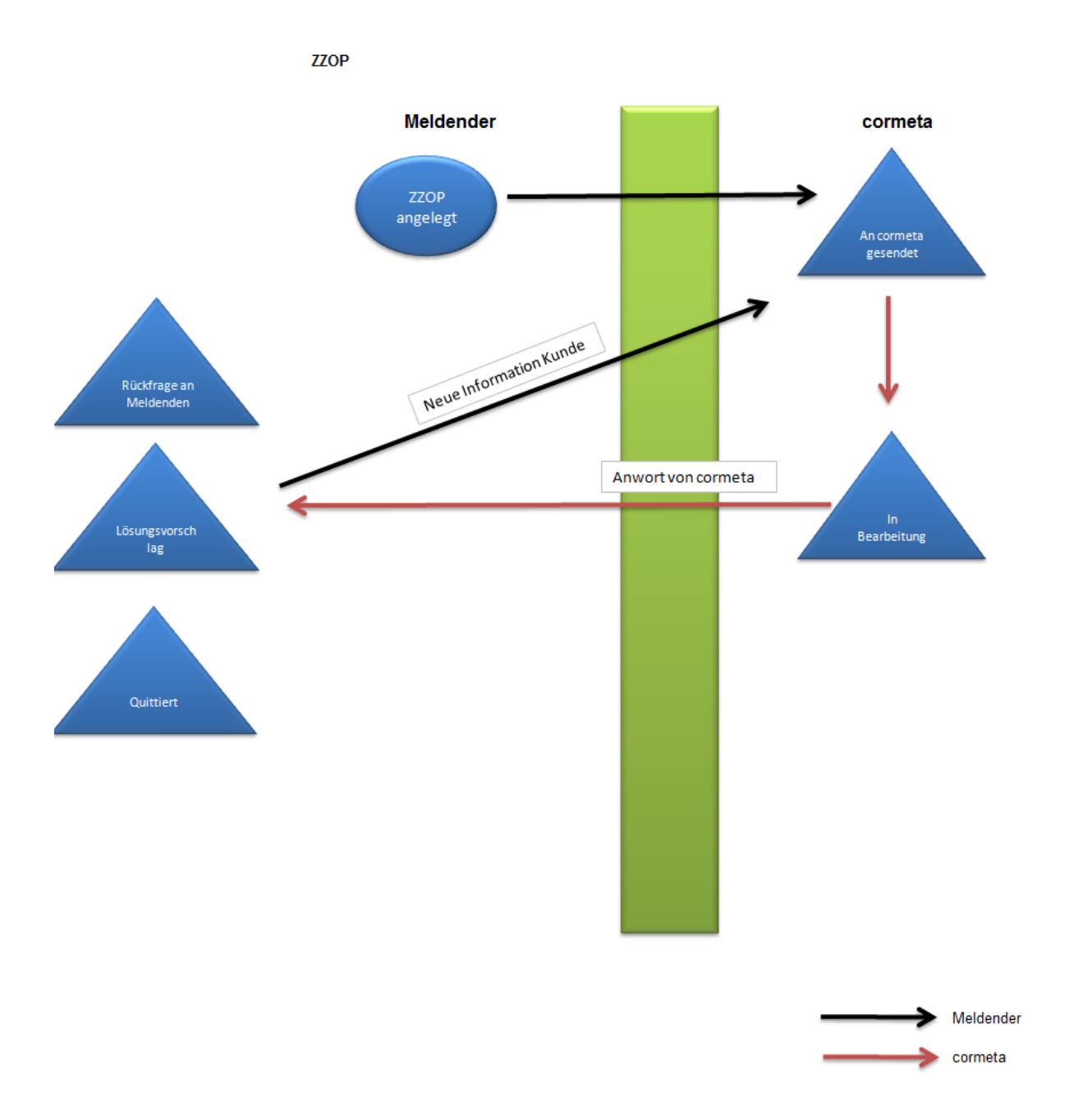

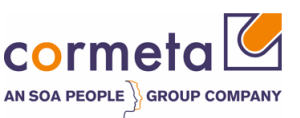

# 1 OP-Bearbeitung

### 1.1 Anmeldung

Sie erhalten durch Aufruf des o.g. Links folgende Anmeldemaske:

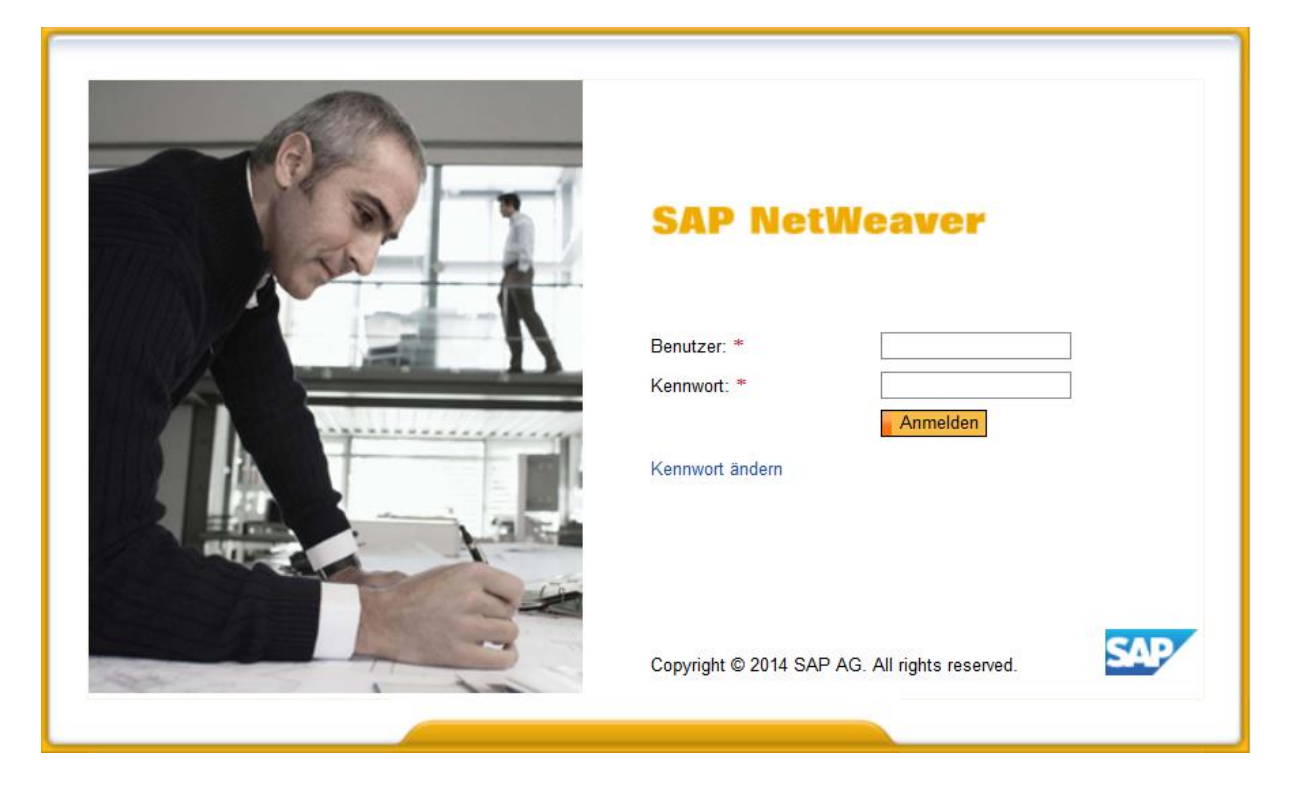

Die Anmeldung erfolgt mit Ihrem S-User.

Das initiale Kennwort wurde Ihnen automatisch per E-Mail von der cormeta zugesandt. ( Bei Anmeldeproblemen wenden Sie sich bitte an die cormeta Support-Hotline unter der Telefonnummer 07243/60591-500 )

### 1.2 Startseite

In diesem Bereich können Sie die folgenden Aktivitäten durchführen:

- Neue OPs anlegen
- Überwachung der OPs (Status und Historie)
- Absprung in OPs (Details ergänzen OPs bearbeiten)
- Favoriten verwalten

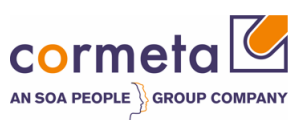

| nager - IT-Servic                            | emanagement Kun                                                                                                    | le                                                                                                    |                                                                                                    |                                                                                                    | Systemnachrich                                                                                                    | ten Abmelden                                                                                                    |
|----------------------------------------------|----------------------------------------------------------------------------------------------------|----------------------------------------------------------------------------------------------------|----------------------------------------------------------------------------------------------------|----------------------------------------------------------------------------------------------------|----------------------------------------------------------------------------------------------------|----------------------------------------------------------------------------------------------------|
| Startseite                                   |                                                                                                    |                                                                                                    |                                                                                                    |                                                                                                    | [                                                                                                    | 🔄 Zurück 🔻 💽 🝷                                                                                                    |
|                                              |                                                                                                    |                                                                                                    |                                                                                                    |                                                                                                    |                                                                                                    | Ø 🖨                                                                                                    |
| Favoriten                                    |                                                                                                    | 2 🔳 🗙                                                                                                    |                                                                                                    |                                                                                                    |                                                                                                    |                                                                                                    |
| Meine Favoriten 💌                            | Filter: Alle Element                                                                                                    | e 💌                                                                                                    |                                                                                                    |                                                                                                    |                                                                                                    |                                                                                                    |
|                                              |                                                                                                    |                                                                                                    |                                                                                                    |                                                                                                    |                                                                                                    |                                                                                                    |
| 🖄 Meine Favor                                | iten                                                                                                    |                                                                                                    |                                                                                                    |                                                                                                    |                                                                                                    |                                                                                                    |
|                                              |                                                                                                    |                                                                                                    |                                                                                                    |                                                                                                    |                                                                                                    |                                                                                                    |
| Meine Meldungen -                            | von mir angelegt                                                                                                    |                                                                                                    |                                                                                                    |                                                                                                    |                                                                                                    | - × -                                                                                                    |
| Ergebnisliste: 0 Melo                        | dungen gefunden                                                                                                    |                                                                                                    |                                                                                                    |                                                                                                    |                                                                                                    |                                                                                                    |
| Meldungstyp: Alle                            | Status: Geöffne                                                                                                    | t                                                                                                    | •                                                                                                    |                                                                                                    |                                                                                                    |                                                                                                    |
|                                              |                                                                                                    |                                                                                                    | 1                                                                                                    |                                                                                                    | I                                                                                                    | 1                                                                                                    |
| ID                                           | Beschreibung                                                                                                    | Buchungsda                                                                                                    | Priorität                                                                                                    | Vor                                                                                                    | Vorgangsart                                                                                                    | Benutz                                                                                                    |
| Kein Ergebnis ger                            | funden                                                                                                    |                                                                                                    |                                                                                                    |                                                                                                    |                                                                                                    |                                                                                                    |
| Ihr zugeordneter Geso<br>Vertreter verwalten | chäftspartner: Jakob Schauer / (29                                                                                                    | 12)                                                                                                    |                                                                                                    | Maximale                                                                                                    | Anzahl von Ergebr                                                                                                    | nissen: 100                                                                                                    |
|                                              |                                                                                                    |                                                                                                    |                                                                                                    |                                                                                                    |                                                                                                    |                                                                                                    |
| Meine Meldungen - I                          | meine Aktion erforderlich                                                                                                    |                                                                                                    |                                                                                                    |                                                                                                    |                                                                                                    | = ×                                                                                                    |
| Ergebnisliste: 0 Melo                        | dungen gefunden                                                                                                    |                                                                                                    |                                                                                                    |                                                                                                    |                                                                                                    |                                                                                                    |
| Meldungstyp: Alte Mel                        | dungstypen 💌                                                                                                    |                                                                                                    |                                                                                                    |                                                                                                    |                                                                                                    |                                                                                                    |
|                                              |                                                                                                    |                                                                                                    |                                                                                                    |                                                                                                    |                                                                                                    | i //                                                                                                    |
| ID                                           | Beschreibung                                                                                                    | Buchungsda                                                                                                    | Priorität                                                                                                    | Vor                                                                                                    | Vorgangsart                                                                                                    | Benutz                                                                                                    |
| i Kein Ergebnis get                          | funden                                                                                                    |                                                                                                    |                                                                                                    |                                                                                                    |                                                                                                    |                                                                                                    |
|                                              |                                                                                                    |                                                                                                    |                                                                                                    | Maximale                                                                                                    | Anzahl von Ergebr                                                                                                    | nissen: 100                                                                                                    |
|                                              | Favoriten         Meine Favoriten •             Meine Favoriten •              Meine Favoriten •              Meine Favoriten •             Meine Favoriten •             Meine Meldungen -             Ergebnisliste: 0 Meld             Meldungstyp: Alle             ID             Meine Meldungen -             Ergebnisliste: 0 Meld             Meldungstyp: Alle             ID             Kein Ergebnisliste: 0 Meld                 Meldungstyp: Alte Meld             ID             ID             ID             ID             IC             ID             ID             ID             IC             IC | Favoriten     Favoriten     Meine Favoriten     Meine Favoriten     Meine Meldungen - von mir angelegt   Ergebnisliste: 0 Meldungen gefunden   Meldungstyp     Alle     Status:     Geoffnet     ID   Beschreibung   IK kein Ergebnis gefunden   Meidungstyp:   Alte Meldungen - meine Aktion erforderlich   Ergebnististe: 0 Meldungen gefunden   Meidungstyp:   Alte Meldungen gefunden   Meidungstyp:   Alte Meldungen gefunden   Meldungstyp:   Alte Meldungstypen   ID   Beschreibung   ID   Beschreibung   IC   Beschreibung   IK kein Ergebnis gefunden | Favoriten     Favoriten     Filter: Alle Elemente     Meine Favoriten     Meine Favoriten     Meine Favoriten     Meine Favoriten     Meine Meldungen - von mir angelegt     Ergebnisliste: 0 Meldungen gefunden     Meldungstyp: Alle     Buchungsda     Kein Ergebnis gefunden        Meine Meldungen - meine Aktion erforderlich      Ergebnisliste: 0 Meldungen gefunden        Meine Meldungen - meine Aktion erforderlich                                                                    Meldungstyp: Alte Meldungstype:   Meldungstyp: Alte Meldungstype:   D Beschreibung Buchungsda   D Beschreibung Buchungsda   D Beschreibung Buchungsda   Meldungstyp: Alte Meldungstype: | Favoriten     Favoriten     Filter     Alie Elemente     Meine Favoriten     Meine Favoriten     Meine Meldungen - von mir angelegt     Ergebnisliste: 0 Meldungen gefunden     Meldungstyp     Alie     Status:     Geöffnet     ID   Beschreibung     Buchungsda      Meine Meldungen - meine Aktion erforderlich        Ergebnisite: 0 Meldungen gefunden        Meine Meldungen - meine Aktion erforderlich          Meidungstyp     Alte Meldungstypen     D   Beschreibung   Buchungsda   Priorität | Startseite     Favoriten     Weine Favoriten     Meine Favoriten     Meine Favoriten     Meine Favoriten     Meine Favoriten     Meine Meldungen - von mir angelegt     Ergebnisitste: 0 Meldungen gefunden     Meldungstyp Alle     D   Beschreibung     Meine Meldungen - meine Aktion erforderlich     Ergebnisitste: 0 Meldungen gefunden   Maximale   Meine Meldungen - meine Aktion erforderlich     Ergebnisitste: 0 Meldungen gefunden   Meldungstyp Alte Meldungstypen   Meldungstyp Alte Meldungstypen     Meldungstyp Alte Meldungstypen     Meldungstyp Alte Meldungstypen     Meldungstyp Alte Meldungstypen     Meldungstyp Alte Meldungstypen     Meldungstyp Alte Meldungstypen     Meldungstyp Extreme     Meldungstyp Extreme     Meldungst | Startseite     Favoriten     Favoriten     Favoriten     Filter     Alle     Filter     Alle     Filter     Filter     Alle     Favoriten     Filter     Filter |

## 1.3 Oberfläche

Die Navigationsleiste befindet sich auf der linken Seite und bietet Ihnen Zugriff auf verschiedene Funktionen:

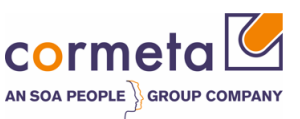

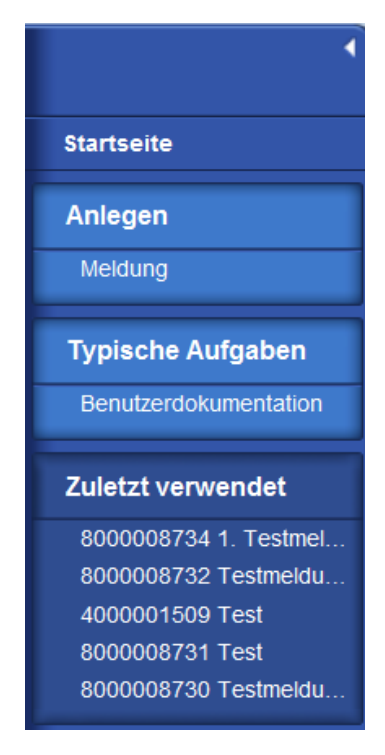

#### Startseite:

Sie können jederzeit über den Eintrag "Startseite" auf diese zurücknavigieren.

#### Anlegen > Meldung

Hier können Sie neue Meldungen (ZMIV) und Offene Punkte (ZZOP) anlegen.

#### Typische Aufgaben > Benutzerdokumentation

Dieser Link führt Sie auf die cormeta-Homepage zu den Dokumentationen rund um die Solution Manager Bedienung.

#### Zuletzt verwendet

Hier werden die 5 zuletzt angezeigten Meldungen / OPs aufgelistet.

Im Arbeitsbereich auf der rechten Seite befinden sich verschiedene Funktionsbereiche: Favoritenverwaltung und 2 Meldungslisten zur Anzeige und Verwaltung der Meldungen/OPs.

#### Favoritenverwaltung:

In jedem OP können Sie diesen als Favorit speichern.

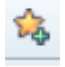

Dadurch erscheint dieser OP als Direktzugriff in der Favoritenliste auf der Startseite.

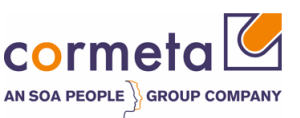

| Favoriten                                  |
|--------------------------------------------|
| Meine Favoriten -                          |
|                                            |
| ✓                                          |
| 😭 Support Meldung: 8000008703, Testmeldung |

#### Meldungslisten:

\_

Auf der Startseite stehen Ihnen 2 Meldungslisten zur Verfügung, die die für Sie relevanten Meldungen/OPs auflisten.

Es gibt jeweils den Filter Meldungstyp: hier können Sie zwischen "alten" SLFN-/ZOPS-Meldungen und neuen ZMIV-/ZZOP-Meldungen unterscheiden.

| Alle               | -                                                        |
|--------------------|----------------------------------------------------------|
| Alle               |                                                          |
| Neue Meldungstypen |                                                          |
| Alte Meldungstypen |                                                          |
|                    | Alle<br>Alle<br>Neue Meldungstypen<br>Alte Meldungstypen |

\_

Die 1. Liste "Meine Meldungen – von mir angelegt" zeigt alle Meldungen/OPs, die Sie als Meldender angelegt haben:

| Melne Meldungen - von mir angelegt 🔤 😒 |                         |                                                     |         |                                              |                     |           |               |                 |                |         |
|----------------------------------------|-------------------------|-----------------------------------------------------|---------|----------------------------------------------|---------------------|-----------|---------------|-----------------|----------------|---------|
| Ergebnisliste: 79 Meldungen gefunden   |                         |                                                     |         |                                              |                     |           |               |                 |                |         |
| N                                      | eldungstyp: Alle        | <ul> <li>Status: Geöffnet und geschlosse</li> </ul> | n 💌     |                                              |                     |           |               |                 |                |         |
|                                        |                         |                                                     |         |                                              |                     |           |               |                 | ei 🥢           |         |
|                                        | ID                      | Beschreibung                                        |         | Buchungsdatum                                | Priorität           | Vorgang   | Vorgangsart   | Benutzerstatus  | Meldender      | Kunde   |
|                                        | 8000008734              | 1. Testmeldung                                      |         | 01.07.2014                                   | 2: hoch             | ZMIV      | Incident      | An Support g    | Stefan Ot      | 111     |
|                                        | 800008732               | Testmeldung Feldercheck                             |         | 30.06.2014                                   | 2: hoch             | ZMIV      | Incident      | An Support g    | Stefan Ot      | 111     |
|                                        | 800008731               | Test                                                |         | 25.06.2014                                   | 3: mittel           | ZMIV      | Incident      | An Support g    | Stefan Ot      |         |
|                                        | 8000008730              | Testmeldung                                         |         | 18.06.2014                                   | 2: hoch             | ZMIV      | Incident      | An Support g    | Stefan Ot      | 111     |
|                                        | 4000001510              | Testmeldung Kunde                                   |         | 10.06.2014                                   | 3: mittel           | ZZOP      | Offener Punkt | An cormeta g    | Stefan Ot      | 111     |
|                                        | 800008728               | Test                                                |         | 06.06.2014                                   | 2: hoch             | ZMIV      | Incident      | An Support g    | Stefan Ot      | 111     |
|                                        |                         |                                                     | Seite 1 | <b>∢</b> Zurück 1 <u>2</u> <u>3</u> <u>4</u> | <u>5 6 7 8 9 10</u> | Weiter 14 | 1             |                 |                |         |
| ih                                     | r zugeordneter Geschäft | spartner: Stefan Ottmann / (1484)                   |         |                                              |                     |           |               | Maximale Anzahl | von Ergebnisse | en: 100 |
| V                                      | ertreter verwalten      |                                                     |         |                                              |                     |           |               |                 |                |         |

Hier haben Sie noch die Möglichkeit den Statusfilter zu setzen, woduch Sie die Ergebnisliste auf "geöffnete, geschlossene oder beide Statuszustände einschränken können.

Die 2. Liste "Meine Meldungen – meine Aktion erforderlich" listet alle selbst erstellten Meldungen/OPs auf, die eine Aktion von Ihnen erfordert: "Aktion des Autors" und "Lösungsvorschlag" für ZMIV-Meldungen sowie "Kundenaktion" und "Zum Testen / Quittieren" für OPs.

| Mei  | eine Meldungen - meine Aktion erforderlich |                            |               |           |             |             |                        |                   |  |  |
|------|--------------------------------------------|----------------------------|---------------|-----------|-------------|-------------|------------------------|-------------------|--|--|
| Erge | rgebnisliste: 1 Meldung gefunden           |                            |               |           |             |             |                        |                   |  |  |
| Mel  | eldungstype Neue Meldungstypen             |                            |               |           |             |             |                        |                   |  |  |
|      |                                            |                            |               |           |             |             |                        | iii 🧷             |  |  |
|      | ID                                         | Beschreibung               | Buchungsdatum | Priorität | Vorgangsart | Vorgangsart |                        | Benutzerstatus    |  |  |
|      | 8000008722                                 | Testmeldung neues Formular | 06.06.2014    | 2: hoch   | ZMIV        | Incident    |                        | Aktion des Autors |  |  |
|      |                                            |                            |               |           |             |             | Maximale Anzahl von Er | aebnissen: 100    |  |  |

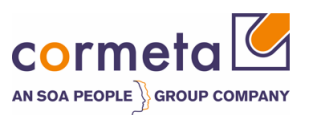

In beiden Listen besteht die Möglichkeit sich diese Ansicht zu personalisieren. Klicken Sie hierzu auf den Druckknopf ganz rechts: "Personalisieren", als Symbol "Stift".

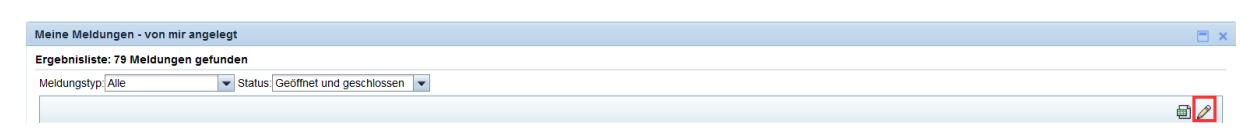

Hier können Sie die Auswahl der Spalten anpassen und als eigene Ansicht speichern.

| 🗿 Personalisierung Webseitendialog 📃 🔤                                                                                                    |                      |     |     |                     | ×               |   |
|----------------------------------------------------------------------------------------------------|----------------------|-----|-----|---------------------|-----------------|---|
| Sie können wählen, welche Spalten in der Tabelle angezeigt werden sollen. Außerdem können Sie die<br>Reihenfolge festlegen, in der die Spalten angezeigt werden. Sie können auch die relative (prozentuale)<br>Breite oder die absolute Breite (in Pixel) für jede Spalte im Vergleich zu dem verfügbaren Bildbereich<br>angeben. Wenn Sie eine Zahl ohne Maßeinheit eingeben, wird die Breite automatisch in Pixel ermittelt.<br>Wenn Sie die relative Breite angeben möchten, geben Sie nach der Zahl '%' ein. |                      |     |     |                     |                 |   |
| Standardsicht: [Standard View] View] Sichern als Löschen                                                                                                    |                      |     |     |                     |                 |   |
| Tab                                                                                                    | ellennavigation      |     |     |                     |                 |   |
| Tabellennavigation:       Scrollen       Paging       beides         Anzahl von sichtbaren Zeilen vor Scrolling:       8       6         Anzahl von Zeilen vor Paging:       6                                                                                                    |                      |     |     |                     |                 |   |
| Ver                                                                                                    | fügbare Spalten      | , I | Ang | ezeigte Spalten     |                 | _ |
|                                                                                                    | 1                    | _   | Na  | ach oben Nach unten |                 |   |
| 6                                                                                                    | Name                 |     | Ē   | Name                | Breite          |   |
|                                                                                                    | Kunde                |     |     | ID                  | 10%             |   |
|                                                                                                    | Mandant              |     |     | Beschreibung        | 20%             |   |
| Bei SAP abgesch                                                                                                    |                      |     |     | Buchungsdatum       | 10%             |   |
|                                                                                                    | Datenbanksystem      |     |     | Priorität           | 10%             |   |
|                                                                                                    | Dokumentenart        |     |     | Vorgangsart         | 5%              |   |
|                                                                                                    | Frontend und Version |     |     | Vorgangsart         | 8%              |   |
|                                                                                                    | SAP-Meldungsnummer   |     |     | Benutzerstatus      | 7%              |   |
|                                                                                                    | Meldung bei SAP      |     |     | Angelegt von        | <mark>5%</mark> |   |
|                                                                                                    | SAP-Meldungsjahr     |     |     |                     |                 |   |
|                                                                                                    | SAP-Installation     |     |     |                     |                 |   |
| Sichern Auf Standard zurücksetzen Abbrechen                                                                                                    |                      |     |     |                     |                 |   |

Über den Druckknopf "In Tabellenkalkulation exportieren" (Symbol "Tabellenkalkulation") kann die aktuelle Ansicht (Ergebnismenge und Spaltenauswahl) in Excel exportiert werden.

| Meine Meldungen - von mir angelegt                   | = ×   |
|------------------------------------------------------|-------|
| Ergebnisiste: 79 Meldungen gefunden                  |       |
| Meldungstyp Alle v Status Geoffnet und geschlossen v |       |
|                                                      | et // |

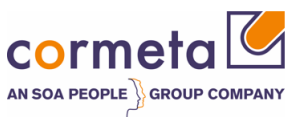

### 1.3.1 Vertreter verwalten

Falls Sie als Urlaubsvertretung oder generell Meldungen/OPs eines Kollegen "sehen" und "bearbeiten" wollen, können Sie in der Meldungsliste "Meine Meldungen – von mir gemeldet" über den Link "Vertreter verwalten" sich als Vertreter einer Ihrer Kollegen eintragen.

| Meine Meldungen - von mir angesegt  |                        |  |  |  |
|-------------------------------------|------------------------|--|--|--|
| Ergebnisliste: 0 Meldungen gefunden |                        |  |  |  |
| Meldungstyp: Alle                   |                        |  |  |  |
|                                     |                        |  |  |  |
| ID                                  | Rossbroibung           |  |  |  |
|                                     | Deschreibung           |  |  |  |
| i Kein Ergebnis gefunden            |                        |  |  |  |
| Ihr zugeordneter Geschäftspartner:  | Jakob Schauer / (2912) |  |  |  |
| Vertreter verwalten                 | · ·                    |  |  |  |

Sie können hier sowohl eigene Vertreter eintragen als auch Kollegen die Sie vertreten.

| l Vertretung Webseitendialog                          |                  |                      |  |           |            |
|-------------------------------------------------------|------------------|----------------------|--|-----------|------------|
| 🔚 Sichern   🗙 Schließen                               |                  |                      |  |           |            |
| 💌 Geschäftspartner, die mich vertreten 🛛 🕒 Hinzufügen |                  |                      |  |           |            |
| i Kein Ergebnis gefunden                              |                  |                      |  |           |            |
| ▼ Geschäftspartner, die ich vertrete                  |                  |                      |  |           |            |
| Aktion                                                | Geschäftspartner | Geschäftspartnername |  | Gültig ab | Gültig bis |
| i Kein Ergebnis gefunden                              |                  |                      |  |           |            |
|                                                       |                  |                      |  |           |            |

Dazu wählen Sie jeweils den Druckknopf "Hinzufügen".

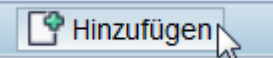

In der dann neu hinzugefügten Zeile in Spalte "Geschäftspartner" F4-Hilfe aufrufen.

| ▼ Geschäftspartner, die mich vertreten |                                                       |      |                      |              |              |
|----------------------------------------|-------------------------------------------------------|------|----------------------|--------------|--------------|
|                                        | Maßnahme Geschäftspartner Geschäftspartnername Gültig |      | Gültig ab            | Gültig bis   |              |
|                                        | 1                                                     | 3593 | CORMETA AG Löffler / | 02.07.2014 👘 | 09.07.2014 👘 |

Nachdem Sie einen Kollegen ausgewählt haben, können Sie nun noch den Zeitraum der Vertretung über die Felder "gültig ab" und "gültig bis" festlegen.

Nach dem "Sichern" und anschließend "schließen" ist der Vertreter korrekt gesetzt.

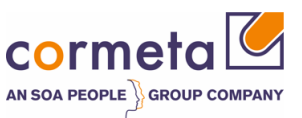

| Meine Meldungen - von mir angelegt                        |  |  |  |  |
|-----------------------------------------------------------|--|--|--|--|
| Ergebnisliste: 0 Meldungen gefunden                       |  |  |  |  |
| Meldungstyp: Alle                                         |  |  |  |  |
|                                                           |  |  |  |  |
| ID Beschreibung                                           |  |  |  |  |
| i Kein Ergebnis gefunden                                  |  |  |  |  |
| Ihr zugeordneter Geschäftspartner: Jakob Schauer / (2912) |  |  |  |  |
| You are substituting CORMETA AG Löffler / (3593)          |  |  |  |  |

### 1.4 Navigation allgemein

Nutzen Sie für die Navigation stets die von dem System bereitgestellten Navigationsmöglichkeiten. Das Navigieren über den Browser "Zurück" oder "Vor" sind nicht unterstützt und können zu unvorgesehenen Ergebnissen führen.

Stattdessen können Sie die Navigationsleiste auf der linken Seite verwenden:

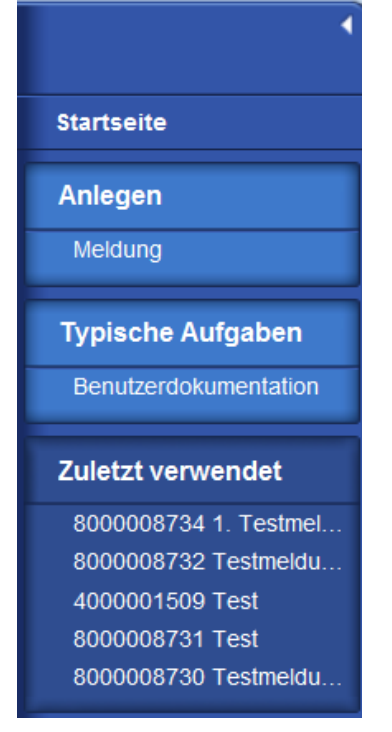

Wollen Sie in die zuvor angezeigte Seite springen, können Sie die Druckknöpfe rechts oben verwenden.

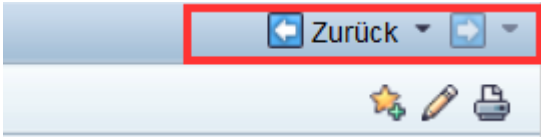

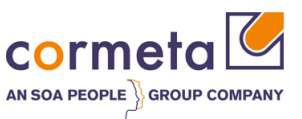

## 1.5 OP anlegen

Um einen neuen OP anzulegen, klicken Sie bitte im linken Bereich auf "Anlegen > Meldung

| ↓                     |
|-----------------------|
| Startseite            |
| Anlegen               |
| Meldung               |
| Typische Aufgaben     |
| Benutzerdokumentation |
| Zuletzt verwendet     |
| Keine Einträge        |

Wählen Sie auf dem Popup-Fenster zunächst die gewünschte Meldungsart: ZMIV für Fehler oder ZZOP für Offene Punkte.

| 2 | Vorgangsart auswählen Webseitendialog |                             | ×    |
|---|---------------------------------------|-----------------------------|------|
|   |                                       |                             | 11 🧪 |
|   | Vorgangsart                           | Bezeichnung der Vorgangsart |      |
|   | ZMIV                                  | Incident                    | ¢    |
|   | ZZOP                                  | Offener Punkt               |      |

Es startet nun ein wizard-basierter Anlegeprozess, der Sie durch die notwendigen Eingaben führt.

Im oberen Bereich sehen Sie die Navigationsschritte.

Nach Eingabe der jeweiligen Pflichfelder können Sie in die nachfolgenden Schritte navigieren und auch wieder zurück.

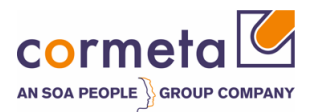

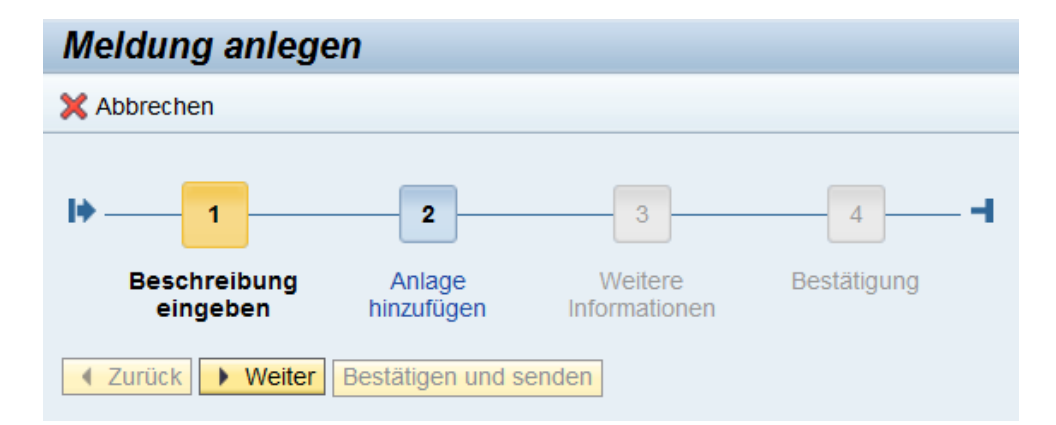

#### Schritt 1:

| Meldung anlegen                                                                                                    |                |  |  |  |
|----------------------------------------------------------------------------------------------------|----------------|--|--|--|
| X Abbrechen                                                                                                    |                |  |  |  |
| Image: Sector product of the sector product of the sector product of th |                |  |  |  |
| Titel:*                                                                                                    |                |  |  |  |
| Priorität:*                                                                                                    |                |  |  |  |
| Beschreibung:                                                                                                    |                |  |  |  |
|                                                                                                    |                |  |  |  |
| Meldender:                                                                                                    | inster Lueffer |  |  |  |

In 1. Schritt müssen Sie einen Titel und Priorität für den OP vergeben. Außerdem erfolgt hier eine detaillierte Beschreibung des OPs im System.

#### Priorität

Anschließend können Sie eine Priorität für den OP vergeben.

#### Beschreibung

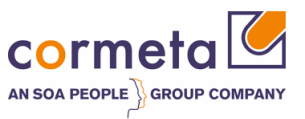

Bitte beschreiben Sie hier Ihren OP detailliert. Je genauer Ihre Beschreibung ist, desto schneller kann die eigentliche Bearbeitung durch cormeta beginnen.

Nach der Eingabe der Daten gelangt man im Navigationsbereich über den Druckknopf "weiter" zu dem nächsten Eingabe-Schritt.

#### Schritt 2:

| Meldung anlegen                                                                                                    |  |  |  |  |
|----------------------------------------------------------------------------------------------------|--|--|--|--|
| X Abbrechen                                                                                                    |  |  |  |  |
| I     2     3     4     ◄       Beschreibung<br>eingeben     Anlage<br>hinzufügen     Weitere<br>Informationen     Bestätigung |  |  |  |  |
| Zurück         Weiter         Bestätigen und senden                                                                            |  |  |  |  |
| ✓ Anlage                                                                                                    |  |  |  |  |
| i Kein Ergebnis gefunden                                                                                                    |  |  |  |  |
|                                                                                                    |  |  |  |  |

In diesem Schritt können Sie Screenshots, detailliertere Beschreibungen o.ä als Anlagen zum OP hinzufügen.

Wählen Sie hierzu den Druckknopf "Anlage".

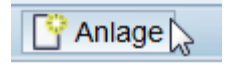

Im folgenden Popup-Fenster können Sie über "Durchsuchen" eine Datei von Ihrem PC/Laptop auswählen, sowie einen Namen und Beschreibung für diese Anlage hinzufügen.

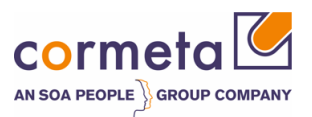

| 3 Anlage Webseitendialog                                                                                                    |             |  |  |  |
|----------------------------------------------------------------------------------------------------|-------------|--|--|--|
| Um ein Dokument anzuhängen, wählen Sie das Dokument über die Suchhilfe aus. Wenn Sie ein Dokument von Ihrer<br>Festplatte hochladen, können Sie einen Namen für dieses Dokument eingeben. Wenn Sie einen Namen eingeben, wird<br>dieser Name später in der Liste der Anlagen angezeigt. Wenn Sie keinen Namen eingeben, wird der Dateiname angezeigt. |             |  |  |  |
| Dokument von Festplatte hochlade                                                                                                    | n           |  |  |  |
| Name.                                                                                                    |             |  |  |  |
| Beschreibung:                                                                                                    |             |  |  |  |
| Dokument von Festplatte hochlad                                                                                                    | Durchsuchen |  |  |  |
| Anhängen Abbrechen                                                                                                    |             |  |  |  |

Weitere Anlagen können wiederum über den Druckknopf "Anlage" hinzugefügt werden.

Haben Sie alle relevanten Anlagen hinzugefügt, gelangen Sie im Navigationsbereich über den Druckknopf "weiter" zu dem nächsten Eingabe-Schritt.

#### Schritt 3:

| Meldung anlegen                        |                                                       |  |  |  |  |
|----------------------------------------|-------------------------------------------------------|--|--|--|--|
| 🗙 Abbrechen                            |                                                       |  |  |  |  |
| l                                      | 3 4                                                   |  |  |  |  |
| Beschreibung Anlage hinzuf<br>eingeben | ügen Weitere Bestätigung<br>Informationen             |  |  |  |  |
| Zurück      Weiter Bestätigen und      | ✓ Zurück         Weiter         Bestätigen und senden |  |  |  |  |
| Systemauswahl                          |                                                       |  |  |  |  |
| System:*                               | ٥                                                     |  |  |  |  |
| OP-Details                             |                                                       |  |  |  |  |
| Modul:*                                |                                                       |  |  |  |  |
| Projekt:*                              | ٥                                                     |  |  |  |  |
| Zieltermin:                            | <b>F</b>                                              |  |  |  |  |

#### <u>System</u>

Bitte wählen Sie hier das System aus in dem der Fehler auftritt. Klicken sie hierzu die Schaltfläche/F4-Hilfe im Feld "System":

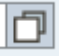

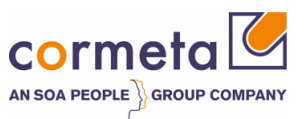

Es erscheint zunächst eine Suchmaske über die nach den Systemen gesucht werden kann. Geben Sie hier bitte die SAP System ID (SID) im Feld Suchbegriff an und wählen "Suche".

| Suchkriterien Suchfelder ausblen |                                           |             |                  | nde     |   |
|----------------------------------|-------------------------------------------|-------------|------------------|---------|---|
| Suchbegriff: svl                 |                                           |             |                  |         |   |
| Suche Zurück                     | setzen                                    |             |                  |         |   |
| Suche Zuruck                     | seizen                                    |             |                  |         |   |
|                                  |                                           |             |                  |         |   |
|                                  |                                           |             |                  |         |   |
| rgebnisliste: 1 Ar               | hand der Produktdetails s                 | uchen gefun | den              |         |   |
| rgebnisliste: 1 Ar               | ihand der Produktdetails s                | uchen gefun | den              | III ,   | Ø |
| rgebnisliste: 1 Ar               | nhand der Produktdetails s<br>Bezeichnung | Objektf     | den<br>Systemtyp | Partner | Ø |

Durch markieren der Zeile wird die Auswahl übernommen.

Neben dem Eingabefeld sehen Sie nun die ausgewählte SID, die Installationsnummer sowie den Mandanten 000.

| Systemauswahl |          |            |                    |
|---------------|----------|------------|--------------------|
|               | System:* | 7100001506 | SVL 0020157963 000 |

#### <u>Modul</u>

Das Modul bestimmt den Themenkreis des OPs, z.b. V Die Auswahl erfolgt über die Dropdown-Liste.

#### <u>Projekt</u>

Hier stehen alle aktuellen Projekte über die F4-Hilfe zur Auswahl

#### **Zieltermin**

Zieltermin ein Wunschtermin des Meldenden, bis wann der OP erledigt werden sollte.

Im Navigationsbereich gelangen Sie über den Druckknopf "weiter" wieder zu dem nächsten Eingabe-Schritt.

#### Schritt 4:

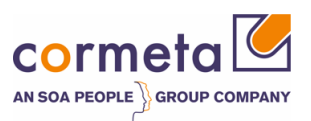

| Meldung anlegen                                                                             |                 |                           |
|---------------------------------------------------------------------------------------------|-----------------|---------------------------|
| X Abbrechen                                                                                 |                 |                           |
| I 2 3 4 − I<br>Beschreibung Anlage hinzufügen Weitere Bestätigung<br>eingeben Informationen |                 |                           |
| Zurück      Weiter Bestätigen und senden                                                    |                 |                           |
| Allgemeine Daten                                                                            |                 | Anlagen                   |
| Titel: test                                                                                 |                 | Keine Dokumente angehängt |
| Priorität: 2: hoch                                                                          |                 |                           |
| Tent                                                                                        |                 |                           |
| IXI                                                                                         |                 |                           |
| Beschreibung<br>15.04.2015 10:35:19 Stefan Ottmann /                                        |                 |                           |
| test                                                                                        |                 |                           |
| Zugehöriger Partner                                                                         | Referenzobjekte |                           |
| Meldender: Stefan Ottmann                                                                   | Bezeichnung:    | SVL 0020157963 000        |

In dem letzten Schritt erhalten Sie eine Übersicht der eingegebenen Daten.

Bitte kontrollieren Sie die Felder und klicken Sie -falls alle korrekt sind- auf den Druckknopf "Bestätigen und senden".

Der OP wird nun gespeichert und erscheint bei cormeta im Eingangskorb.

Sollten jedoch Korrekturen nötig sein, können Sie entweder über den Druckknopf "Zurück" oder direkt in die Navigationsschritte (1 - 2 - 3 - 4) springen und dort die Dateneingabe korrigieren.

Nach dem Speichern gelangen Sie wieder auf die Startseite.

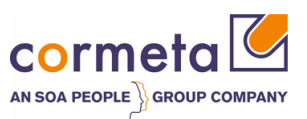

| 100110                                                                                                    |                                                                                                    |                                |           |                          |                             | 🖸 Zurück 👻                                |
|----------------------------------------------------------------------------------------------------|----------------------------------------------------------------------------------------------------|--------------------------------|-----------|--------------------------|-----------------------------|-------------------------------------------|
|                                                                                                    |                                                                                                    |                                |           |                          |                             | 0                                         |
| rgang 8000008743 wurde                                                                                                    | gesichert                                                                                                    |                                |           |                          |                             |                                           |
| voriten                                                                                                    |                                                                                                    | 0 🗉 × )                        |           |                          |                             |                                           |
| Meine Favoriten -                                                                                                    |                                                                                                    | Filter: Alle Elemente          |           |                          |                             |                                           |
| 🖄 Meine Favoriten                                                                                                    |                                                                                                    |                                |           |                          |                             |                                           |
| eine Meldungen - von m                                                                                                    | nir angelegt                                                                                                    |                                |           |                          |                             |                                           |
| gebnisliste: 3 Meldunge                                                                                                    | en gefunden                                                                                                    |                                |           |                          |                             |                                           |
| eldungstyp: Neue Meldung                                                                                                    | gstypen Viatus: Geöffnet                                                                                                | -                              |           |                          |                             |                                           |
|                                                                                                    |                                                                                                    |                                |           |                          |                             | 画                                         |
| ID                                                                                                    | Beschreibung                                                                                                    | Buchungsdatum                  | Priorität | Vorgangsart 💡 Vorgan     | ngsart                      | Benutzerstatus                            |
| 8000008743                                                                                                    | Testmeldung                                                                                                    | 07.07.2014                     | 2: hoch   | ZMIV Inciden             | t                           | An Support de                             |
| rtreter verwalten                                                                                                    | e Aktion erforderlich                                                                                                   |                                |           |                          | Maximale /                  |                                           |
| ertreter verwalten<br>nine Meldungen - meine<br>gebnisliste: 0 Meldunge                                                                                                    | e Aktion erforderlich<br>en gefunden                                                                                    |                                |           |                          | waximale i                  |                                           |
| ertreter verwalten<br>ine Meldungen - meine<br>gebnisliste: 0 Meldunge<br>eldungstyp://Neue/Meldung                                                                                                    | e Aktion erforderlich<br>en gefunden<br>jstypen 💌                                                                       |                                |           | La                       | Waxinale /                  | Anzani von Ergebnissen.                   |
| ertreter verwalten<br>ine Meldungen - meine<br>gebnisliste: 0 Meldunge<br>eldungstyp: Neue Meldung                                                                                                    | e Aktion erforderlich<br>en gefunden<br>jstypen v                                                                       |                                |           | ₽.                       |                             |                                           |
| ertreter verwalten<br>ine Meldungen - meine<br>gebnisliste: 0 Meldunge<br>sldungstyp<br>Neue Meldung<br>ID                                                                                                  | e Aktion erforderlich<br>en gefunden<br>stypen v<br>Beschreibung                                                        | Buchungsdatum                  | Priorität | k<br>Vorgangsart Vorga   | waxinare <i>i</i><br>ngsart | Benutzerstatus                            |
| Ine Meldungen - meine<br>gebnisliste: 0 Meldunge<br>aldungstyp Neue Meldung<br>ID                                                                                                    | e Aktion erforderlich<br>en gefunden<br>stypen v<br>Beschreibung                                                        | Buchungsdatum                  | Priorität | R<br>Vorgangsart Vorgan  | ngsart                      | Benutzerstatus                            |
| rtreter verwalten<br>ine Meldungen - meine<br>gebnisliste: 0 Meldunge<br>eldungstyp [Neue Meldung<br>ID<br>] Kein Ergebnis gefunder                                                                         | e Aktion erforderlich<br>en gefunden<br>gstypen v<br>Beschreibung<br>n                                                  | Buchungsdatum                  | Priorität | De<br>Vorgangsart Vorgan | ngsart<br>Maximale /        | Benutzerstatus                            |
| ertreter verwalten<br>ine Meldungen - meine<br>gebnisliste: 0 Meldunge<br>eldungslyp [Neue Meldung<br>10<br>10<br>10<br>10<br>10<br>10<br>10<br>10<br>10<br>10                                              | e Aktion erforderlich<br>en gefunden<br>gstypen v<br>Beschreibung<br>n<br>earbeitung als ZZOP-Bearbeiter                | Buchungsdatum                  | Priorität | Corgangsart Vorgan       | ngsart<br>Maximale /        | Benutzerstatus<br>Anzahl von Ergebnissen: |
| Interfer verwalten Inter Meldungen - meine gebnisliste: 0 Meldunge eldungslyp [Neue Meldung ID G Kein Ergebnis gefunder Inter Meldungen - Zur Be gebnisliste: 0 Meldunge                                    | e Aktion erforderlich<br>en gefunden<br>gstypen v<br>Beschreibung<br>n<br>earbeitung als 220P-Bearbeiter<br>en gefunden | Buchungsdatum                  | Priorität | D<br>Vorgangsart Vorga   | ngsart<br>Maximale /        | Benutzerstatus                            |
| ertreter verwalten<br>ine Meldungen - meine<br>gebnisliste: 0 Meldunge<br>eldungstyp [Neue Meldung<br>ID<br>C Kein Ergebnis gefunder<br>ine Meldungen - Zur Be<br>gebnisliste: 0 Meldunge<br>atus [Geoffnet | e Aktion erforderlich<br>en gefunden<br>gstypen v<br>Beschreibung<br>n<br>earbeitung als ZZOP-Bearbeiter<br>en gefunden | Buchungsdatum                  | Priorität | De<br>Vorgangsart Vorgan | ngsart<br>Maximale /        | Benutzerstatus                            |
| ertreter verwalten<br>ine Meldungen - meine<br>gebnisliste: 0 Meldunge<br>eldungstyp [Neue Meldung<br>ID<br>G Kein Ergebnis gefunder<br>ine Meldungen - Zur Bo<br>gebnisliste: 0 Meldunge<br>atus [Geöffnet | e Aktion erforderlich<br>en gefunden<br>gstypen v<br>Beschreibung<br>n<br>earbeitung als ZZOP-Bearbeiter<br>en gefunden | Buchungsdatum                  | Priorität | Vorgangsart Vorga        | ngsart<br>Maximale /        | Benutzerstatus                            |
| ertreter verwalten  ine Meldungen - meine gebnististe: 0 Meldunge eldungstyp Neue Meldung  D  E Kein Ergebnis gefunder  ine Meldungen - zur Be gebnististe: 0 Meldunge atus (Geoffnet  D                    | e Aktion erforderlich<br>en gefunden<br>gstypen v<br>Beschreibung<br>n<br>earbeitung als 220P-Bearbeiter<br>en gefunden | Buchungsdatum<br>Buchungsdatum | Prioritat | Vorgangsart Vorgar       | ngsart<br>Maximale /        | Benutzerstatus                            |

### **1.6 Statusinformation**

Grundsätzlich kann ein OP folgende Statuswerte während des Bearbeitungsprozesses annehmen

| Status                  | Beschreibung                                                                                 |
|-------------------------|----------------------------------------------------------------------------------------------|
| An cormeta gesendet     | OP liegt bei cormeta                                                                         |
| In Bearbeitung cormeta  | Der OP ist in Bearbeitung durch cormeta<br>=> dieser Status wird von cormeta gesetzt         |
| Kundenaktion            | Der OP liegt bei dem Meldenden zur Aktion mit einer Rückfrage o.ä.                           |
| Zum Testen / Quittieren | Im OP wurde eine Lösung vorgeschlagen, die überprüft und dann ggfalls quittiert werden soll. |
| Quittiert               | OP ist abgeschlossen: keine Bearbeitung mehr möglich                                         |

Wenn Sie einen OP angelegt haben, erhält dieser automatisch den Status "An cormeta gesendet".

Wenn der OP von cormeta an Sie zurückgeschickt wurde und Aktionen ihrerseits durchgeführt werden müssen, hat diese den Status "Kundenaktion" oder "Zum Testen / Quittieren".

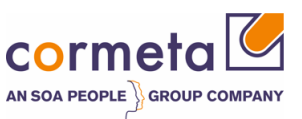

## 1.7 Bedienung / Bearbeitung

### 1.7.1 Anzeige/Bearbeiten einer Meldung

Zur Bearbeitung klicken Sie auf die OP-ID in der Meldungsliste. Die OP-Details werden hiermit geöffnet.

| Meine M                             | leldungen - von mir  | gemeldet                                  |               |           |         |               |                |                  | 🔳 ×  |
|-------------------------------------|----------------------|-------------------------------------------|---------------|-----------|---------|---------------|----------------|------------------|------|
| Ergebnisiste: 36 Meldungen gefunden |                      |                                           |               |           |         |               |                |                  |      |
| Meldung                             | styp: Neue Meldungst | ypen 💌 Status: Geöffnet und geschlossen 💌 |               |           |         |               |                |                  |      |
|                                     |                      |                                           |               |           |         |               |                |                  | i // |
| ID                                  |                      | Beschreibung                              | Buchungsdatum | Priorität | Vorga 🍞 | Vorgangsart   | Benutzerstatus | Verantwortlicher |      |
| 40                                  | 00001509             | Test                                      | 06.06.2014    | 2: hoch   | ZZOP    | Offener Punkt | An ZZOP-Bea    |                  |      |
| 40                                  | 00001508             | Testmeldung                               | 06.06.2014    | 2: hoch   | ZZOP    | Offener Punkt | An cormeta g   |                  |      |

Für neue OPs (ZZOP) wird die neue Weboberfläche geöffnet, wie im folgenden beschrieben.

Für die alten OPs (ZOPS) öffnet sich ein neues Fenster und die bisher bekannte Workcenter-Oberfläche erscheint. Die Bearbeitung der alten OPs erfolgt wie bisher und wird hier nicht näher beschrieben.

Ab hier werden nur noch die neuen OPs (ZZOP) behandelt:

| Offener Punkt: 4000001590, test                |                                          |                      |                                                                              |             | l           | 🖸 Zurück 👻 🔯 👻 |
|------------------------------------------------|------------------------------------------|----------------------|------------------------------------------------------------------------------|-------------|-------------|----------------|
| 📙 Sichern und antworten 🛛 📝 Bearbeiten 🗍 🎦 Neu | X Abbrechen Bestätigen 🔓 Drucken         | Anmeldedaten pflegen |                                                                              |             |             | 1 3 1 🖨        |
| Zusammenfassung                                |                                          |                      | Textprotokoll Anlagen                                                        |             |             |                |
| Allgemeine Daten<br>D: 44                      | 4000001590                               |                      | Textprotokoll<br><u>Beschreibung</u><br>15.04.2015 10.42:20 Stefan Ottmann / | Maximale Ze | 3 - Textart | Alle Eing. 💌   |
| Zugehörige Partner                             | esi                                      |                      | test                                                                         |             |             |                |
| Meldender: S<br>Meldungsbearbeiter:            | Stefan Ottmann                           |                      | là.                                                                          |             |             |                |
| Verarbeitungsdaten                             |                                          |                      |                                                                              |             |             |                |
| Priorität: 3:<br>Status: A                     | 3: mittel<br>An cormeta-Support gesendet |                      |                                                                              |             |             |                |
| Modul: P                                       | Projektleitung                           |                      |                                                                              |             |             |                |
| Projekt: A                                     | Allgemeiner Support                      |                      |                                                                              |             |             |                |
| Referenzobjekte                                |                                          |                      |                                                                              |             |             |                |
| Installationskomponente: 1                     | 12317 SVL 002015                         | 7963 000             |                                                                              |             |             |                |
| Konfigurationselement: 7                       | 7100001506 SVL 002015                    | 7963 000             |                                                                              |             |             |                |
| SAP-Hinweise                                   |                                          |                      |                                                                              |             |             |                |
|                                                |                                          |                      |                                                                              |             |             | iii 🖉          |
| i Kein Ergebnis gefunden                       |                                          |                      |                                                                              |             |             |                |

Ansicht: OP-Details (nach Doppelklick auf die OP-ID)

Folgende Bereiche sind hier zu unterscheiden: **Zusammenfassung** 

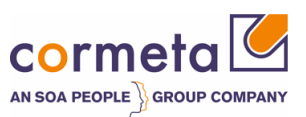

| Zusammenfassung    |                        |                             |                    |
|--------------------|------------------------|-----------------------------|--------------------|
| Allgemeine Daten   |                        |                             |                    |
|                    | ID:                    | 4000001590                  |                    |
|                    | Beschreibung:          | test                        |                    |
|                    |                        |                             |                    |
| Zugehörige Partner |                        |                             |                    |
|                    | Meldender:             | Stefan Ottmann              |                    |
|                    | Meldungsbearbeiter:    |                             |                    |
|                    |                        |                             |                    |
| Verarbeitungsdaten |                        |                             |                    |
|                    | Priorität:             | 3: mittel                   |                    |
|                    | Status:                | An cormeta-Support gesendet |                    |
|                    |                        |                             |                    |
|                    | Modul:                 | Projektleitung              |                    |
|                    | Projekt:               | Allgemeiner Support         |                    |
|                    | Zieltermin:            |                             |                    |
| Referenzobjekte    |                        |                             |                    |
| In                 | stallationskomponente: | 12317                       | SVL 0020157963 000 |
|                    | Konfigurationselement: | 7100001506                  | SVL 0020157963 000 |

Hier sind die zentrale Informationen des OPs aufgelistet:

- ID (nicht änderbar)
- Beschreibung (nicht änderbar)
- Meldender (nicht änderbar)
- Priorität (änderbar)
- Status (nicht explizit änderbar)
- Modul (änderbar)
- Projekt (änderbar)
- Zieltermin (änderbar)
- Systeminformationen (nicht änderbar)

#### **Textprotokoll**

| Textprotokoll Anlagen                                        |           |     |          |             |
|--------------------------------------------------------------|-----------|-----|----------|-------------|
| E Systemdaten                                                |           |     |          |             |
| Textprotokoll                                                | Maximale. | 3 🗸 | Textart: | Alle Eing - |
| Beschreibung<br>01.07.2014 10:23:43 Stefan Ottmann /<br>Test |           |     |          |             |

Hier sind alle erfassten Texte mit Datum und Autor sichtbar.

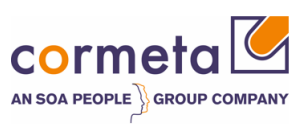

#### <u>Anlagen</u>

| Textprotokoll   | nlagen       |                       |              |                  |
|-----------------|--------------|-----------------------|--------------|------------------|
| <b>Anlage</b>   |              |                       |              | <b>i</b>         |
| Aktionen        | Name         | Тур                   | Angelegt von | Angelegt am      |
| Eigenschaften 前 | Testdokument | application/octet-str | S0004936711  | 01.07.2014 15:18 |

Neben dem Reiter "Textprotokoll" befinden sich die Anlagen.

#### **SAP-Hinweise**

| SAP-Hinw | reise |                                                 |         |
|----------|-------|-------------------------------------------------|---------|
|          |       |                                                 |         |
| Aktionen | ID    | Beschreibung                                    | Details |
|          | 12    | Individuelle Lösung ohne speziellen SAP-Hinweis | Details |

Hier werden die angehängten Hinweise aufgelistet.

#### <u>Aktionsleiste</u>

#### Offener Punkt: 4000001514, Test-ZZOP

🔚 Sichern und antworten | 📝 Bearbeiten | 🎦 Neu | 💥 Abbrechen | Bestätigen 🔒 Drucken 🔲 Anmeldedaten pflegen

- Sichern und antworten: speichert Eingaben und Antworttext erfassen
- Bearbeiten: Wechselt in den Änderungsmodus => Felder eingabebereit
- Neu: Startet Wizard zum Anlegen eines neuen OPs
- Abbrechen: verwirft Änderungen und wechselt in Anzeigemodus
- Bestätigen: Quittieren der Meldung
- Zurückziehen: OP nicht mehr relevant
- Drucken: Öffnet Meldung als PDF zum Drucken
- Anmeldedaten pflegen: Absprung in SAP Marketplace "Sicherheitsbereich"

Wollen Sie Feldwerte ändern oder den OP beantworten, müssen Sie zunächst über den Druckknopf "Bearbeiten" in den Änderungsmodus wechseln.

### 1.7.2 Antworten

Klicken Sie im Änderungsmodus (Druckknopf "Bearbeiten") auf den Druckknopf "Sichern und antworten":

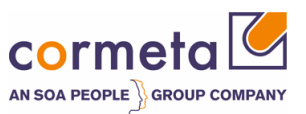

| Offener Punkt: 4000001590, test |                              |                                  |   |  |
|---------------------------------|------------------------------|----------------------------------|---|--|
| Sichern und antworten           | u   🗙 Abbrechen   Bestätigen | 🕒 Drucken 🔲 Anmeldedaten pflegen |   |  |
|                                 |                              |                                  |   |  |
| Zusammenfassung                 |                              |                                  |   |  |
| Allgemeine Daten                |                              |                                  |   |  |
| ID:                             | 4000001590                   |                                  |   |  |
| Beschreibung:                   | test                         |                                  |   |  |
|                                 |                              |                                  |   |  |
| Zugehörige Partner              |                              |                                  |   |  |
| Meldender:                      | Stefan Ottmann               |                                  |   |  |
| Meldungsbearbeiter:             |                              |                                  |   |  |
|                                 |                              |                                  |   |  |
| Verarbeitungsdaten              |                              |                                  |   |  |
| Priorität:                      | 3: mittel                    |                                  | - |  |
| Status:                         | An cormeta-Support gesendet  |                                  | - |  |
|                                 |                              | 1                                |   |  |
| Modul:*                         | Projektleitung               |                                  |   |  |
| Drojekt*                        | Alloemeiner Support          |                                  |   |  |
|                                 |                              |                                  |   |  |
| Zieltermin:                     | 10                           |                                  |   |  |
|                                 |                              |                                  | _ |  |
| Installationskomponente:        | 12317                        | SVL 0020157963 000               |   |  |
| Konfigurationselement:          | 7100001506                   | SVL 0020157963 000               |   |  |

Dadurch öffnet sich ein Popup-Fenster in das Sie den gewünschten Antworttext eintragen können.

| Antwort senden Webseitendialog | ×                        |
|--------------------------------|--------------------------|
|                                | *                        |
| Dies ist der Antworttext!      |                          |
|                                |                          |
|                                |                          |
|                                |                          |
|                                |                          |
|                                |                          |
| 1                              | Antwort senden Abbrechen |

Durch Anklicken von "Antwort senden" wird nicht nur der Text, sondern auch alle anderen Feldänderungen z.B. Priorität oder Modul gespeichert. Sie können jederzeit weitere Antworttexte erfassen.

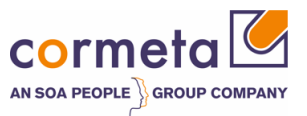

Stand der OP zuvor auf Status "Kundenaktion" oder "Zum Testen / Quittieren", wird der OP an cormeta gesendet und erhält den Status "An cormeta gesendet".

### 1.7.3 Sicherheitsbereich

Damit sich ein Support-Mitarbeiter – cormeta oder SAP – an Ihr System anmelden kann, müssen die Zugangsdaten in der Secure Area (sicherer Bereich) hinterlegt werden.

Der Aufruf erfolgt über den Druckknopf "Anmeldedaten pflegen": Es öffnet sich die Webseite des SAP Service Marketplace. Hier können die Userdaten hinterlegt werden. (vgl. SAP-Hinweis 508140)

### 1.8 E-Mails

Wird durch cormeta oder auch durch SAP der Status des OPs dahingehend geändert, dass eine Aktion von Ihnen erforderlich ist, wird Ihnen automatisch eine E-Mail zugesendet mit den Texten als PDF im Anhang.

Dies sind im einzelnen die Statuswerte:

- Kundenaktion
- Zum Testen / Quittieren

**Wichtig:** Bitte antworten Sie **nicht** auf diese automatisch generierte E-Mail, sondern melden Sie sich am Solution Manager an und beantworten hier den OP!!